# SOP randomisatie patiënt in CASTOR

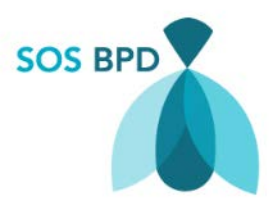

| Auteur       | S. Balink  |
|--------------|------------|
| Versie       | I          |
| Versie datum | 17-10-2019 |

## Doel

Deze SOP is bedoeld als stapsgewijze handleiding bij het randomiseren van een patiënt in de SOS BPD studie.

## Stapsgewijze randomisatieprocedure

Als het informed consent getekend is, zowel door de ouders/wettelijk vertegenwoordigers, als door de GCP/BROK-gecertificeerde onderzoeker, kan de patiënt gerandomiseerd worden. Hiervoor wordt gebruik gemaakt de web-based applicatie CASTOR.

### I. Aanmelden / registreren in CASTOR

U heeft eerder een email gehad met daarin een uitnodigingslink, waarmee u toegang kunt krijgen tot de studie omgeving. Wanneer u op de link in de email hebt geklikt, komt u in het inlogscherm terecht (*figuur 1*).

Wanneer u nog niet eerder gebruik hebt gemaakt van CASTOR, dient u zich eenmalig te registeren (figuur 1).

| <b>G</b> castor                      |                         |
|--------------------------------------|-------------------------|
| Log in EU Server                     |                         |
| Password Forgotten your password?    | Aanmelden met bestaande |
| Log in Remember me                   | Account                 |
| New to Castor? <u>Sign up here</u> → | account                 |

## 2. SOS BPD studie openen

Dubbelklik op het vak met 'SOS BPD studie'.

| My Studies |                     |      |         |                             |   |
|------------|---------------------|------|---------|-----------------------------|---|
| Search     |                     | Q Or | rder by | Creation date: Newest first | ~ |
| O Not Live | Test Study: SOS BPD |      |         |                             | - |
|            |                     |      |         |                             |   |

## 3. Aanmaken van een nieuwe studie patiënt in CASTOR

Het randomiseren van een nieuwe patiënt gebeurt door het aanmaken van een nieuwe 'record', via de knop **'New Record'**.

| SOS BPD • Not Live (v.13   | 6.71)                                                                                                  |                      |                  |        |                |              |
|----------------------------|----------------------------------------------------------------------------------------------------|----------------------|------------------|--------|----------------|--------------|
| Search:                    | in Record                                                                                              | •                    | Exact match      | G      | ) <b>∩</b> • ≞ | + New record |
| View mode:<br>List records | Filter by record status:<br>Completed records<br>Incomplete records<br>Not started<br>Archived records | Filter by institute: | 🗹 Test Institute | 🕑 test |                |              |

Er volgt een melding dat een nieuw record wordt aangemaakt met het bijbehorende recordnummer. In plaats van 'Test Institute' komt de naam van uw eigen ziekenhuis hier te staan.

| Institute: | Test Institute | ¥    |
|------------|----------------|------|
| Record ID: | 000005         |      |
|            |                |      |
|            |                | Next |
|            |                |      |

2

## 4. Invullen screenings- en randomisatie pagina

Het nieuwe eCRF opent in het eerste 'tabblad', namelijk '**Screening en geschiktheid**'. Deze tab bestaat uit 4 stappen/pagina's. Deze pagina's dienen geheel te worden ingevuld om een patiënt te kunnen randomiseren.

| Record ID: 000001 • Not Li                   | ve (v.136.71)                                                                                 |                                                                                                    |
|----------------------------------------------|-----------------------------------------------------------------------------------------------|----------------------------------------------------------------------------------------------------|
| network                                      | Screening en geschiktheid<br>1. Algemene patiëntgegevens                                      |                                                                                                    |
| Record: 000001 Progress: 53%                 | 1.1 Geslacht                                                                                  | <ul> <li>mannelijk</li> <li>vrouwelijk</li> <li>onbekend</li> </ul>                                      |
| Show Reports                                 | 1.2 Screenings datum                                                                          | (dd-mm-yyyy)                                                                                             |
| • Not Started                                | 9 1.3 Geboortedatum                                                                           | (dd-mm-yyyy)                                                                                             |
| Screening en :<br>geschiktheid               | 9 1.4 Zwangerschapsduur bij geboorte, weken                                                   | Y                                                                                                    |
| O Not Started                                | 😑 15 dagen                                                                                    | ×                                                                                                    |
| patiëntgegevens                              | e 1.6 Geboortegewicht                                                                         | gram                                                                                                    |
| O Not Started<br>Informed consent            | 17 NICU                                                                                       | <b>~</b>                                                                                                 |
| O Not Started<br>Criteria                    | ● 18 Ernst BPD (j                                                                             | ) matig ernstig                                                                                          |
| Completed Randomisatie                       | <ul> <li>1.9 Vorm van respiratoire ondersteuning op<br/>36 weken zwangerschapsduur</li> </ul> | HFO     Conventionele beademing     CPAP                                                                 |
| O In Progress<br>Gegevens van de :<br>ouders |                                                                                               | <ul> <li>NIPPV</li> <li>High Flow (&gt;1L/min)</li> <li>Low flow (&lt;1L/min)</li> <li>Anders</li> </ul> |

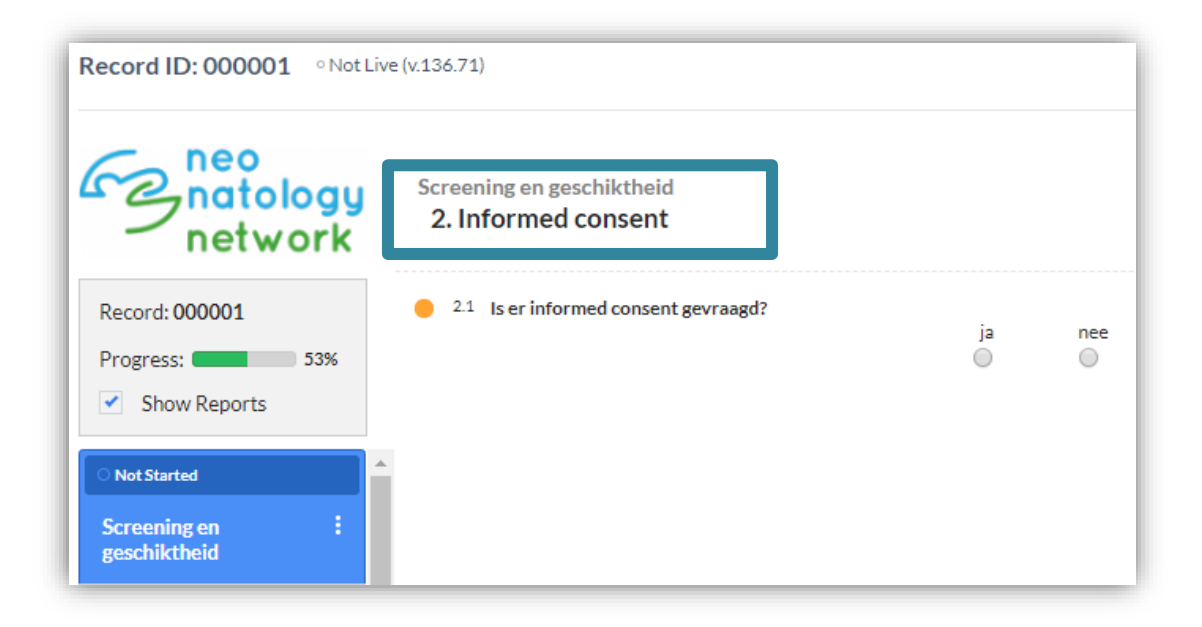

| Record ID: 000001 • Not Live (v.136.71)      |                                                                                                    |         |          |  |
|----------------------------------------------|----------------------------------------------------------------------------------------------------|---------|----------|--|
| neo<br>natology<br>network                   | Screening en geschiktheid<br>3. Criteria                                                                                                    |         |          |  |
| Record: 000001                               | Inclusie criteria                                                                                                    |         |          |  |
| Progress: 53%                                | <ul> <li>3.1 Geboren bij &lt;32 weken<br/>zwangerschapsduur</li> </ul>                                                                                                    | ja<br>O | nee<br>O |  |
| Not Started                                  | <ul> <li>3.2 Diagnose van matige of ernstige BPD (i)<br/>volgens nationale richtlijn</li> </ul>                                                                              | ja<br>O | nee      |  |
| O Not Started                                | 3.3 Informed consent                                                                                                    |         |          |  |
| patiëntgegevens                              | Exclusie criteria                                                                                                    |         |          |  |
| O Not Started Informed consent O Not Started | <ul> <li>3.4 Significante congenitale hartziekte (niet<br/>zijnde persisterende open ductus Botalli,<br/>klein atrium septum defect, ventrikel<br/>septum defect)</li> </ul> | ja<br>O | nee<br>O |  |
| Criteria                                     | 25 Decembrican estimate this was a set                                                                                                    |         |          |  |
| • Completed<br>Randomisatie                  | specifieke SpO2 grens is afgesproken<br>door de oogarts                                                                                                    | ja<br>O | nee<br>O |  |
| • In Progress<br>Gegevens van de<br>ouders   | 3.6 Congenitale malformatie van de long of luchtwegen                                                                                                    | ja<br>O | nee      |  |
| O Completed<br>Zwangerschap :                | <ul> <li>3.7 Ernstige verworven afwijkingen van de<br/>bovenste luchtwegen, zoals<br/>subglottische stenose met nood aan<br/>endotracheale intubatie</li> </ul>              | ja<br>O | nee      |  |
| O Completed Bevalling                        | 3.8 Interstitiële longziekten                                                                                                    | ja<br>O | nee<br>O |  |

Na het invullen van het tabblad '**Criteria'** volgt onderaan de bladzijde een conclusie of de patiënt kan worden gerandomiseerd, ja of nee.

| Conclusie                                            |    |
|------------------------------------------------------|----|
| 3.9 Kan de patiënt worden geïncludeerd in de studie? | ja |
| Previous Next                                        |    |

### 5. Randomiseren van een studie patiënt (eenling)

Om een patiënt te randomiseren, dient eerst de 4<sup>e</sup> stap in het tabblad '**Screening en** geschiktheid' te worden ingevuld: '**Randomisatie'**. Met deze pagina is het mogelijk om een kind als 'eenling' of als 'tweeling' te randomiseren. Bij de vraag 'blokrandomisatie' kan alleen 'ja' worden aangeklikt. Dit lijkt overbodig, maar dit is nodig om de randomisatie procedure goed te laten verlopen.

| Record ID: 000001 • Not Liv  | re (v.136.71)                                       |         |          |
|------------------------------|-----------------------------------------------------|---------|----------|
| neo<br>natology<br>network   | Screening en geschiktheid<br><b>4. Randomisatie</b> |         |          |
| Record: 000001 Progress: 57% | 4.1 Is het kind van een<br>meerlingzwangerschap?    | ja<br>O | nee<br>ම |
| Show Reports     In Progress | • 4.2.1 Gebruik blok randomisatie?                  | el 🖲    |          |

Wanneer het gehele tabblad '**Screening en geschiktheid'** is ingevuld (te zien aan het groene 'bolletje' boven de naam van het tabblad, zie figuur), kan de patiënt gerandomiseerd worden.

| O Completed                  |   |
|------------------------------|---|
| Screening en<br>geschiktheid | ÷ |

Om een patiënt te randomiseren, moet de pagina 'Randomisatie' worden aangeklikt.

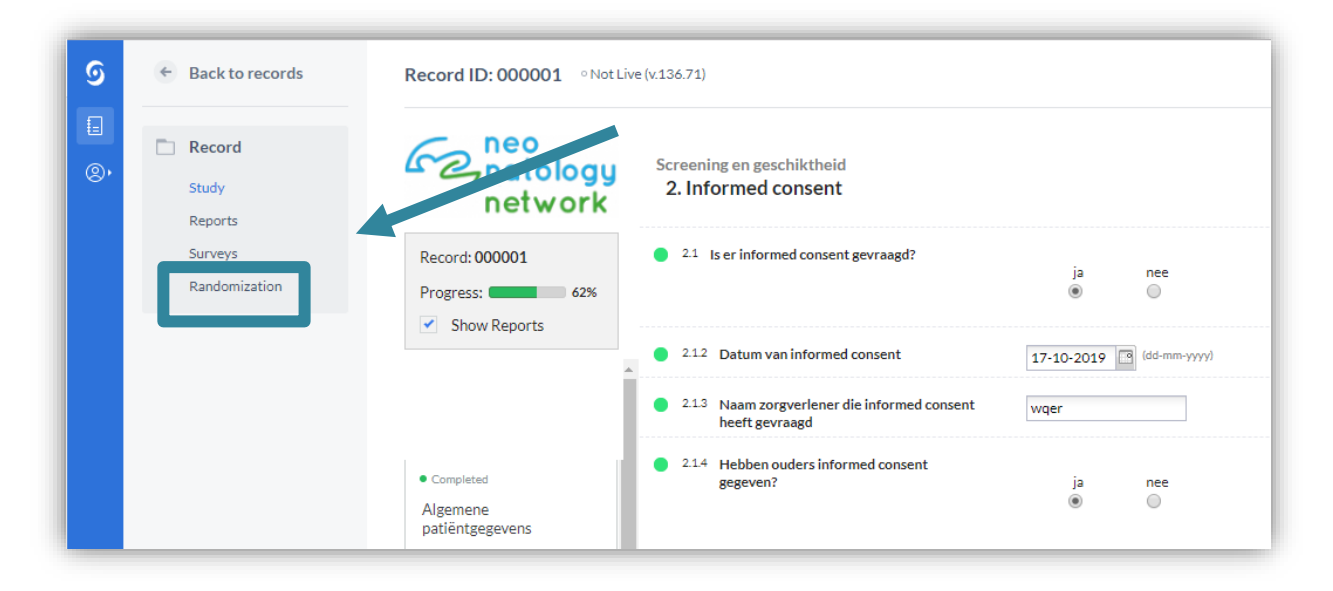

Als alle gegevens in de Screenings pagina correct zijn ingevuld, dan is het mogelijk om de patient te randomiseren, via de knop **'Randomize'**. Mochten er gegevens ontbreken, dan wordt dit weergegeven onder **Fields required for randomization**.

| Record ID: 000001 • Not Liv     | ve (v.136.71)                                                                            |                |     |
|---------------------------------|------------------------------------------------------------------------------------------|----------------|-----|
| Record: 000001<br>Progress: 62% | Record randomization details          Randomize       This record can be randomized now. |                |     |
|                                 | Fields required for randomization                                                        | Value          | Set |
| •                               | NICU                                                                                     | Utrecht - UMCU | ۲   |
|                                 | Gebruik blok randomisatie?                                                               | Ja             | ۲   |
|                                 | Ernst BPD                                                                                | ernstig        | ۲   |

Er wordt, ter controle, om een bevestiging gevraagd. Als de patiënt gerandomiseerd dient te worden, klik dan op **Yes** en er zal per e-mail een bevestiging worden verstuurd naar uw emailadres.

| Confirm randomization of record 000001 |                                                     |  |  |
|----------------------------------------|-----------------------------------------------------|--|--|
| 2                                      | Please confirm you wish to randomize record 000001. |  |  |
|                                        | This can not be undone!                             |  |  |
|                                        | Yes No                                              |  |  |

De patiënt is nu gerandomiseerd en aan een studie arm toegewezen: saturatie ondergrens 90% of 95%.

| ← Back to records        | Record ID: 000001 • Not Live (v.136.71) |                               |                                               |
|--------------------------|-----------------------------------------|-------------------------------|-----------------------------------------------|
| Record                   | <b>Genatology</b>                       | Record randomization details  |                                               |
| Study<br>Reports         | - network                               | Record number<br>000001       | Record randomized by<br>s.balink@erasmusmc.nl |
| Surveys<br>Randomization | Record: 000001<br>Progress: 62%         | Randomization nur per 003     | Record randomized on 2019-10-17 18:01:40      |
|                          |                                         | Randomization group <b>95</b> |                                               |

Keer terug naar het eCRF via de knop 'Study'.

#### 6. Randomiseren van een meerling

Omdat het (vooral in de thuissituatie) praktisch niet uitvoerbaar is om een meerling in 2 randomisatie-armen te hebben, wordt een meerling altijd aan dezelfde randomisatie-arm toegewezen.

Het eerste kind van de meerling dient op de 'normale' manier digitaal gerandomiseerd te worden (zoals in de voorgaande stappen wordt uitgelegd). De volgende kinderen van de meerling worden handmatig toegewezen aan dezelfde randomisatie-arm.

U kunt het 2e/3e/4e kind van een meerling randomiseren op de pagina **'Randomisatie**' in het tabblad **'Screening en geschiktheid**'. Op onderstaande screenshot is de randomisatie pagina in het eCRF voor handmatige randomisatie volledig en juist ingevoerd (de randomisatie-arm kan uiteraard anders zijn dan in dit screenshot). De patiënt is nu toegewezen.

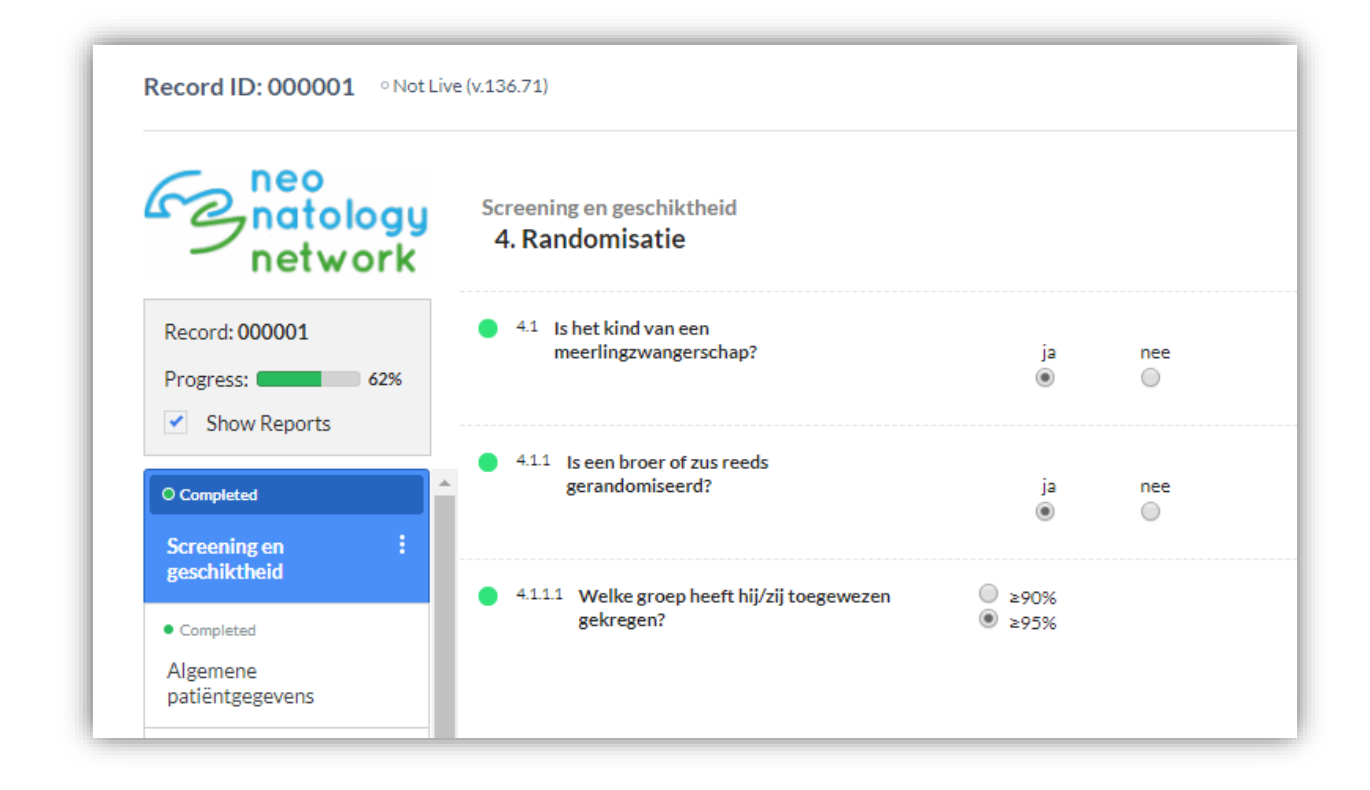

#### 7. Noodprocedure in het geval van een storing in CASTOR

De Castor support helpdesk is te bereiken op het telefoonnummer +31 20 33 74 095 om te ondersteunen bij mogelijke problemen met Castor.